## The Church Executive<sup>m</sup> — Installation and Configuration (for Access users)

### Introduction

.....

| Index                                                                                                    |
|----------------------------------------------------------------------------------------------------|
| Introduction 1                                                                                                    |
| Installation 2                                                                                                    |
| Configuring Access3Configuring CE5Users5System-wide defaults8Church9Other10Fields11Receipting13Logo images14Modules15User defaults16User17Contributions18Logo images18 |
| Look-up Tables 19<br>Churches 22<br>Staff 23                                                                                                    |
| Contribution . 25                                                                                                    |

This chapter discusses installing *The Church Executive*<sup>TM</sup> a stand-alone computer or on a network. It also looks at configuring the program by customizing various settings within the program.

The Church Executive<sup>TM</sup> consists of two parts:

- ► *front end:* the 'program'<sup>1</sup> portion that contains the forms, reports, queries, program codes, etc. that makes the program work. The name of this file is **ce.mde**.
- *back end database:* the 'data' portion that contains the tables and the data that your office generates. This one file contains dozens of tables used to store your data. The tables within this database are *linked* to the front end. The name of this file is ce be.mdb.

The program has been split into these two files so that program updates can be distributed without affecting any of your data.

<sup>&</sup>quot;program" is not quite accurate. This is really a customized Microsoft Access *database*. The forms, reports, queries, etc. is certainly developed as a "program", but Access is the actual program that allows us to view this *database*. However, we typically refer to this customized database as a *program*.

| Installation | Stand-alone                                                                                                    | Network                                                                                                    |  |  |
|--------------|----------------------------------------------------------------------------------------------------|----------------------------------------------------------------------------------------------------|--|--|
|              | It is recommended that <i>both</i> the front end (ce.mde) and the back end (ce_be.mdb) be installed in the same folder, called simply <i>ce</i> . | The back end (ce_be.mdb) will be installed<br>on a network server; the front end (ce.mde)<br>will be installed on <i>each</i> workstation.                                                                                                    |  |  |
|              | <ul><li>① Create a folder on your hard drive (likely C:) and call it ce</li></ul>                                                                 | <ol> <li>create a folder on your network server<br/>(likely F:) and call it ce</li> </ol>                                                                                                    |  |  |
|              | <ul> <li>Copy the program files into this folder.<br/>The files will consist of:</li> </ul>                                                       | <ul><li>Copy the program files into this folder.<br/>The files will consist of:</li></ul>                                                                                                    |  |  |
|              | <ul> <li>ce.mde</li> <li>ce_be.mdb</li> <li>ce.ico</li> <li>cemain.bmp</li> </ul>                                                                 | <ul> <li>ce.mde</li> <li>ce_be.mdb</li> <li>ce.ico</li> <li>cemain.bmp</li> </ul>                                                                                                    |  |  |
|              | <ul> <li>any logo/images to be used in<br/>the program</li> </ul>                                                                                 | <ul> <li>any logo/images to be used in<br/>the program</li> </ul>                                                                                                    |  |  |
|              | ③ Create a shortcut on your desktop to run<br>the program. Change the icon to be<br>ce.ico.                                                       | <ul> <li>On <i>each workstation:</i></li> <li>③ Create a folder on your hard drive (likely for and cull it as</li> </ul>                                                                                                    |  |  |
|              | <ul> <li>Run and configure the program as noted<br/>on pages 3 and 5.</li> </ul>                                                                  | <ul> <li>Copy the program file, icon, and any images from the network folder to the local folder. [Although you could point the program to find these files from the network, this will cause a slight delay in loading and running the program due to the required network access.] The files will consist of:</li> </ul> |  |  |

| <ul> <li>CE.IIIUE</li> </ul> |
|------------------------------|
|------------------------------|

- ce.ico
- cemain.bmp
- any logo/images to be used in ► the program

- Create a shortcut on your desktop to run (5) the program. Change the icon to be ce.ico.
- 6 Run and configure the program as noted on pages 3 and 5.

# Configuring Access

If you are using Microsoft Access 2000, 2002, or 2003...

This section should be done only once on each computer, and is necessary if you are using Microsoft Access 2000, 2002, or 2003.. Using the **<u>T</u>ools** | **<u>Options</u>** feature, we can configure certain features of Access.

View tab

there is no need to have the Windows in Taskbar checked; instead use the <u>Window</u> pull-down menu to switch to different modules of the program.

| Options                                                          | <u>?</u> ×                            |
|------------------------------------------------------------------|---------------------------------------|
| View General Edit/Find Keyboard Datasheet                        | Forms/Reports Advanced Tables/Queries |
| Show                                                             |                                       |
| Startup dialog box                                               | System objects                        |
| ✓ New object shortcuts                                           | Windows in Taskbar                    |
| Show in macro design                                             |                                       |
| ) Na <u>m</u> es column                                          | J Conditions column                   |
| Click options in database window                                 | Dual font support                     |
| <ul> <li>Single-click open</li> <li>Double-click open</li> </ul> |                                       |
|                                                                  |                                       |
|                                                                  |                                       |
|                                                                  |                                       |
|                                                                  | OK Cancel Apply                       |

#### General tab

• change the print margins to 0.5" for all four sides.

| tions                           |                   | <u> </u>                                    |
|---------------------------------|-------------------|---------------------------------------------|
| iew General Edit/Find           | Keyboard Datashee | t Forms/Reports Advanced Tables/Queries     |
| Print margins                   |                   | Name AutoCorrect                            |
| Left margin:                    | 0.5"              | ✓ Track name AutoCorrect info               |
| Right margin:                   | 0.5"              | Perform name AutoCorrect                    |
|                                 |                   | Log name AutoCorrect changes                |
| Top margin:                     | 0.5"              |                                             |
| Bottom margin:                  | 0.5"              |                                             |
| efault database folder:         |                   | New database sort order:                    |
| C:\My Documents\                |                   | General                                     |
| Compact on Close                |                   | This database All database OK Cancel Accil/ |
|                                 |                   |                                             |
| tions                           |                   | ?                                           |
| iew General Edit/Find           | Kevhoard Datashee | + Forms/Reports Advanced Tables/Oueries     |
| -Default find/venlage behavit   |                   | - Confirm                                   |
| <ul> <li>Fast search</li> </ul> | Jr                | Record changes                              |
| C General search                |                   | Document deletions                          |
| C Charles of Stable seconds     |                   |                                             |

Edit/Find tab

| otions                                                                                                    | ?                                                                           |
|----------------------------------------------------------------------------------------------------|-----------------------------------------------------------------------------|
| view General Edit/Find Keyboard Datashee                                                                                                | t   Forms/Reports   Advanced   Tables/Queries                               |
| Default find/replace behavior<br>East search<br>Seneral search<br>Start of field search<br>Filter by form defaults for ssc2000 Database | Confirm<br>Record changes<br>Document deletions<br>Action queries           |
| Show list of values in<br>Cocal indexed fields<br>Cocal nonindexed fields<br>ODBC fields                                                | Don't display lists where more than this<br>number of records read:<br>1000 |
|                                                                                                    | OK Cancel Apply                                                             |

#### Keyboard tab

 change the Behavior entering field selection to Go to end of field.

| Options                                                                                                    | ? ×                                                                                                    |
|----------------------------------------------------------------------------------------------------|----------------------------------------------------------------------------------------------------|
| Options         View       General       Edit/Find       Keyboard       Datashe         Move after enter <ul> <li>Dog't move</li> <li>Next field</li> <li>Next record</li> </ul> Arrow key behavior <ul> <li>Next field</li> <li>Next field</li> <li>Next character</li> </ul> Keyboard | ? ×         et       Forms/Reports       Advanced       Tables/Queries         Behavior entering field           C Select entire field           G Go to gtart of field           G Go to end of field           ✓ Cursor stops at first/last field |
|                                                                                                    | OK Cancel Apply                                                                                                    |

#### Advanced tab

- the Default open mode must be <u>Shared</u>.
- the Default record locking must be **Edited record**.
- the Open databases using record-level locking must be checked.
- change the <u>Refresh interval</u> (sec): to 10.

| /iew                                                                         | General                                                                                                    | Edit/Find                                                                                       | Keyboard | Datasheet                    | Forms/Reports                                                                                                    | Advanced                              | Tables/Queries    |
|------------------------------------------------------------------------------|----------------------------------------------------------------------------------------------------|-------------------------------------------------------------------------------------------------|----------|------------------------------|----------------------------------------------------------------------------------------------------|---------------------------------------|-------------------|
| DDE<br>I<br>V<br>Comm.<br>Comm.<br>OLE/D<br>Refres<br>Numbe<br>ODBC<br>Ugdat | operations<br>gnore DDE<br>inable DDE<br>and-line arg<br>DE timeout<br>sh interval (<br>er of update<br>refresh interval<br>e retry inte | requests<br>refresh<br>quments:<br>(sec):<br>sec):<br>e retries:<br>erval (sec):<br>rval (msec) | ľ        | 30<br>10<br>2<br>1500<br>250 | Default open m<br>Shared<br>Exclusive<br>Default record<br>No locks<br>All records<br>Edited reco<br>Jopen databa | ode<br>locking<br>rd<br>ses using rec | 2rd-level locking |
|                                                                              |                                                                                                    |                                                                                                 |          |                              | ΟΚ                                                                                                    | Cance                                 | al Anala          |

# Configuring The Church Executive™

This section should be done only once on each computer. Configuring The Church Executive<sup>TM</sup> includes setting the following options:

- create user(s) and set security levels
- system-wide defaults

The *first* time you run the program, use a user id of **Demo** with a password of **Demo**. This will allow you access to the Users module where you can create and define users.

#### Users

Users

Select the **Users** button from the Main Switchboard. This button is only visible if your security level for this feature is a level of 5. The pre-configured user of **Demo** has this security level.

If you delete user **Demo** or only have users whose security level for this feature is not a 5, you will not be able to gain access to this module!

| h Church Executive(tm) - [Users]                                                                                                    | IJ×        |
|----------------------------------------------------------------------------------------------------|------------|
| 🔄 Eile Edit View Insert Format Records Iools Window Help                                                                                                    | ۶×         |
| थ - % 🖻 🖻 ∽ 🛃 💱 🗃 ▽ 🏘 🌦 🙌 ◀ → א 👀 🖤 🗉 🛉 🕼 🖬 🖬 🖓                                                                                                    |            |
| User Id     DEMO     Year     2004     Printer available?     Laser     Save       User name     Demo     Width     N/A     Is this user a Pastor?     Is this user a Pastor?       Password     *****     Envelope printing?     Envelope #10     Is this user a Pastor?                                                                                                    |            |
| Security levels         Family       5       Services       5       Events       5       0 - no access         Person       5       Envelopes       5       Weddings       5       1 - look only (no edits)         Visitation       5       Sun Sch Env       5       Library       5       2 - add (no edit/delete)         Attendance       5       Contributions       5       Property       5       4 - add, edit, delete         Pastor       5       Classes       5       LookUp       5       5       full access         References       5       Accounting       5       Report       5       Image: to see the new values.         Ministry       5       Payroll       5       Security       5       set all to       5                                                                                                    |            |
| User list                                                                                                    |            |
| Userld UserName Pswd Pastor Year OpenMod OutlookVer Ptr Envl Fam Per Visit Class Att Min                                                                                                    |            |
| DEMO     Demo     *****     2004     98     L     E     5     5     5     5       Record:     IM     IM     IM     IM     IM     IM     IM     IM                                                                                                    |            |
| Record:         I         I </td <td>-<br/>- //.</td> | -<br>- //. |

Figure 7 Users

The top half of the screen is used to add new users and edit existing users.

The datasheet listing in the bottom portion of the form provides a quick list of which users exist for this program — the information in this part of the form cannot be modified.

| User Fields            | Here are the fields used by each user.                                                                                                    |
|------------------------|----------------------------------------------------------------------------------------------------|
| User id                | Up to 5 characters, unique to each user. It is this id that the user will require to User Id DEMO enter into the program.                                                                                 |
|                        | If this is a Pastor, <b>use the same characters as assigned in the Staff module</b> — if so, you are limited to <b>3</b> characters. This will aid in the use of the Pastor Records module.               |
| User name              | What is the full name of this user.                                                                                                    |
| Password               | Up to 10 characters. Asterisks will appear as you enter the password. The user requires this password, along with their user id, to enter into the program.                                               |
| Year                   | This drop-down list identifies the default year <i>this user</i> is using for contribution and ministry purposes. It can be different from other users, depending on the needs of each user.              |
| Email/Outlook          | A drop-down list that identifies the version of Microsoft Outlook that this specific user has installed on <i>their</i> computer.                                                                         |
| Printer available?     | What is the default printer setting (in Microsoft Windows) for this user?                                                                                                    |
| Width                  | What is the width of the printer used by this user? Width N/A 🗾                                                                                                    |
| Envelope printing?     | If this user prints envelopes, how are they positioned in the Envelope printing? Envelope #10 •                                                                                                    |
| Is this user a Pastor? | If this user is a Pastor, indicate it by checking this field. As noted above in the User id, the Pastor's user id should be no more than 3 characters and should match that recorded in the Staff module. |

| Secu | ritv | levels |
|------|------|--------|
| Secu | unty | 161618 |

| - Security lev | els             |                      |           |                                                                               |
|----------------|-----------------|----------------------|-----------|-------------------------------------------------------------------------------|
| Family 月       | 5 Services      | 5 Ev                 | ents 5    | 0 - no access                                                                 |
| Person         | 5 Envelopes     | 5 We                 | eddings 5 | 1 - look only (no edits)                                                      |
| Visitation 8   | 5 Sun Sch Env   | / <mark>5</mark> Lib | orary 5   | 2 - add (no edit/delete)                                                      |
| Attendance     | 5 Contributions | 5 Pro                | operty 5  | <ul> <li>3 - add and edit (no delete)</li> <li>4 - add edit delete</li> </ul> |
| Pastor 8       | 5 Classes       | 5 Lo                 | okUp 5    | 5 - full access                                                               |
| References     | 5 Accounting    | 5 Re                 | port 5    |                                                                               |
| Ministry 🛛     | 5 Payroll       | 5 Se                 | curity 5  | Set all to 1 👻                                                                |
|                | Fees            | 5                    |           |                                                                               |

There are six levels of security that can be assigned to each module for each user:

| Level | Ability                                               |
|-------|-------------------------------------------------------|
| 0     | access is denied to the specific module               |
| 1     | can only look at data; no editing is allowed          |
| 2     | can look and add new data; cannot edit                |
| 3     | can look, add new data, and edit existing information |
| 4     | all of the above, and delete                          |
| 5     | full access within the specific module                |

The security level for "Security" must be 5 in order to have access to the Users module.

## System-wide defaults

Look-up Tables

There are various system-wide defaults that need to be configured. Although most of these will be set only once, others will be changed periodically.

From the Main Switchboard, choose the **Look-up Tables** button. This is the part of the program where the various values displayed in drop-down lists are maintained (that is, *look-up tables*).

| Codes ( <u>1</u> ) Codes ( <u>2</u> ) <u>P</u> er | 'son Codes                         | Coded Look-up Tables                                            |
|---------------------------------------------------|------------------------------------|-----------------------------------------------------------------|
| -Table                                            |                                    | System defaults                                                 |
| General<br>© Area code                            | Classes<br>C Term                  | Church Dther defaults Default Fields Receipting Logo Images Mod |
| City                                              | С Туре                             | Current Year 2004 💽                                             |
| C Province                                        | Reference<br>C Hymnals             | Division                                                        |
| Family                                            | C Hymn topics                      | Address Address                                                 |
| C Status                                          | Church Service                     | Mail                                                            |
| C Title                                           | C Service type/theme               | City Winnipeg 💽 Prov MB 💌                                       |
| O District                                        | U Liturgical positions             | PCode PCode                                                     |
| Contacts                                          | System                             | Phone 204 💽 🕵                                                   |
| C Contact method                                  | O <u>U</u> ser                     |                                                                 |
| Ministru                                          | O Denominations                    | Envil Physics 201701 Physics Articles II                        |
| C Categories                                      |                                    |                                                                 |
| C Gift/Talent/Hobby/                              | Interest                           | TaxNo                                                           |
|                                                   | Churches                           |                                                                 |
|                                                   |                                    |                                                                 |
| <u>S</u> taff Church <u>M</u> e                   | ssages Contribution Co <u>d</u> es |                                                                 |

Figure 19 Look-up Table form

You can browse the various look-up tables by clicking on the appropriate radio button from the Table list on the left side of the form. All of these tables will have some amount of default values. In *many cases* you will *not* need to modify these.

**System defaults** With that said, the **System** defaults are what you will want to peruse, and perhaps configure, at this time. This option presents a *six*-tabbed control:

| Def      | aults  |
|----------|--------|
| $\Theta$ | System |

| C <u>h</u> urch | <u>O</u> ther defaults | Default <u>F</u> ields | <u>R</u> eceipting | Logo Images | Modules |  |
|-----------------|------------------------|------------------------|--------------------|-------------|---------|--|
|-----------------|------------------------|------------------------|--------------------|-------------|---------|--|

The next several pages discuss each set of defaults in detail.

#### The System defaults can be changed at anytime.

It is a good idea to become familiar with many of them at this early stage of using the program. In this way you will know where to go to change the "behavior" of your program as time goes on.

| ▶ Church     | The Church system defaults identify who<br>you are. Church Other defaults Default Fields Receipting Logo Images Modules Current Year 2004 Save Name Address                                                                                                    |
|--------------|----------------------------------------------------------------------------------------------------|
| Current year | This drop-down<br>list identifies the<br>default year<br>your church is using for contribution and<br>ministry purposes.<br>TaxNo 12345678-394-394                                                                                                    |
| Name         | The name of your church; it cannot be modified.  Figure 22 Sustem defaults. Church                                                                                                    |
| Address      | The street address of your church. Address                                                                                                    |
| Mail         | The mailing address of your church — only if it<br>is different from the address (such as a post<br>office box).                                                                                                    |
| City         | The city your church is located in, selected from a drop-<br>down list. If your city is not found in the drop-down list, it<br>must <i>first</i> be added via the City look-up table.                                                                                                    |
| Prov         | The province your church is located, selected from a drop-down list.                                                                                                    |
| PCode        | The postal code of your church. PCode R2J 1G1                                                                                                    |
| Phone        | The phone number of your church. The area code can be Phone 204 - Phone 204 - |
| Website      | The URL of your church's Website Website                                                                                                    |
| Email        | The primary e-mail address used by your church for information purposes.                                                                                                    |
| TaxNo        | The Government's tax number assigned to you TaxNo [12345678-394-394 for receipting purposes.                                                                                                    |

| Other defaults         | Miscellaneous system defaults.                      | Church Other defaults Default Fields Receipting Logo Images Modules |
|------------------------|-----------------------------------------------------|---------------------------------------------------------------------|
|                        |                                                     | Text case: Upper/Mix Defaults                                       |
|                        |                                                     | Last name M  Area code 204                                          |
| Text case: Upper/Mix   |                                                     |                                                                     |
| Last name              | Select a desired text Last name M -                 | Next Unit numbers Default Label size                                |
|                        | case for last names                                 | 'Regular' 10157 © 3 col x 10 row (2 5/8 x 1)                        |
|                        | entered into your database. You can select          | Visitors 5000 C 2 col x 7 row (4 x 1 1/3)                           |
|                        | Mix].                                               | Contribute 7000 C 2 col x 5 row (4 x 2)                             |
|                        |                                                     |                                                                     |
| City                   | Select a desired text Titu                          | Default Service Time 3:00 am                                        |
|                        | case for cities entered                             |                                                                     |
|                        | into your database. You can select from Mix         |                                                                     |
|                        | or oppercase [we recommend wix].                    | Figure 33                                                           |
|                        |                                                     | System defaults: Other defaults                                     |
| Defaults               |                                                     |                                                                     |
| Area code              | The default Area code which the majority of         | your membership would fall Area code 204                            |
|                        | into.                                               | ,                                                                   |
| City                   | The default City which the majority of your         | membership would can butinning                                      |
| ,                      | live in.                                            |                                                                     |
| _                      |                                                     |                                                                     |
| Prov                   | The default Province which the majority of y        | your membership would live in. Prov MB                              |
| Novt Unit numbers      | A unique "Heit sumber" is assigned to each          | family in your church                                               |
| These Office functions | A unique offit number is assigned to each           | ranniy ni your church.                                              |
| 'Regular'              | What is the next unit number that should            | be assigned to 'regular'-type 'Regular' 10157                       |
|                        | families added to your database?                    |                                                                     |
| Visitors               | What is the next unit number that should b          | e assigned to visitors that are very <b>From</b>                    |
| V 151(015              | added to your database?                             | Visitors DUU                                                        |
|                        |                                                     |                                                                     |
| Contribute             | What is th next unit number that should be a        | ssigned to a contribution-only Carbineter 7000                      |
| Gommbute               | 'family' added to your database?                    |                                                                     |
|                        |                                                     |                                                                     |
| Default label size     | Several different mailing labels are supported      | in the program. Which one do you use the most often                 |
|                        | and should be set as the default selection?         | r source as you are not often                                       |
|                        |                                                     |                                                                     |
| Default service time   | What time do <i>most</i> of your church services be | egin? Default Service Time 10:20am                                  |
|                        |                                                     |                                                                     |

# Most of the defaults are used so *you* can define the user-defined fields that are use in several of the program's modules.

Family fields

Person fields

**Defaults Fields** 

Two 'option' fields can be renamed. Both fields on the Family screen can store *text*-type data.

Service attendance fields

Five 'other' fields can be re-named. All of these fields on the weekly services screen store *numeric*-type data.

#### **Figure 43** System defaults: Default Fields

Seven fields can be re-named. The PIN/Roll# field stores *numeric*-type data while the other field names each refer to *status* (text) and *date*-type fields (ie. two fields for each classification).

Family fields By default, these two user-defined fields on the family screen store 'optional' data.

You can re-name either field at anytime. Re-naming a field does *not* change the existing data stored in individual family records. It only changes the name designation that refers to the field information.

Person fields Seven fields on the Person/Individual screen can be re-named to suit your specific needs.

The first of these is used to identify a "Membership", or "PIN", or "Roll" number that you assign to a specific individual for those that are "members" of your church.

The remaining six designations each refer to *two* fields: a status field and a date achieved field for each item.

You can re-name any of these fields at anytime. Re-naming a field does *not* change the existing data stored in individual records. It only changes the name designation that refers to the field information.

 Family fields

 Option 1
 Option 1

 Option 2
 Option 2

| Person fields |              |  |
|---------------|--------------|--|
| PIN/Roll#     | Mbr#         |  |
| Membership    | Membership   |  |
| Baptism       | Baptism      |  |
| Confirmation  | Confirmation |  |
| Communion     | Communion    |  |
| Dedication    | Dedication   |  |
| Removal       | Removal      |  |
|               |              |  |

| Church Other defaults Default Fields                                                                                                    | Receipting Logo Images Modules                                                                                        |
|----------------------------------------------------------------------------------------------------|----------------------------------------------------------------------------------------------------|
| Family fields                                                                                                    | Person fields PIN/Roll# Mbr#                                                                                          |
| Option 2 Option 2                                                                                                    | Membership Membership                                                                                                 |
|                                                                                                    | Baptism Baptism                                                                                                    |
| Service attendance fields           0th1         0ther 1           0th2         0th2           0th3         0th3           0th4         0th4           0th5         0th5 | Confirmation     Confirmation       Communion     Communion       Dedication     Dedication       Removal     Removal |
| Hymnal<br>Hymnal BB <b>T</b><br>Denomination Catholic <b>T</b>                                                                                                    | Givings<br>PAR PAR                                                                                                    |

Service attendance fields The weekly services module allows you to record attendance for each service in several pre-defined categories, such as two morning services, an evening service, Sunday school, and nursery classes.

If you require additional attendance classifications, you can rename these *five* 'other' fields to suit your needs.

| Service attendance fields |         |  |
|---------------------------|---------|--|
| Oth1                      | Other 1 |  |
| Oth2                      | Oth2    |  |
| Oth3                      | Oth3    |  |
| Oth4                      | Oth4    |  |
| Oth5                      | Oth5    |  |

| Hymnal | Two fields are used to identify the default Hymnal (or |
|--------|--------------------------------------------------------|
|        | chorus book) that you use in your church and which     |
|        | denomination this hymnal is.                           |

| -Hymnal      |            |
|--------------|------------|
| Hymnal       | HWC -      |
| Denomination | Lutheran 🗾 |

Givings

PAR PAR

Both fields are drop-down lists where you are limited to selecting an item from the respective list. If your desired

selection is not yet listed, you can add it via the respective Look-up tables.

Givings Many churches are using an outside service of automatic deposits of donations, typically on a monthly basis, from their membership.

This field can be used to identify the acronym used by this service. An example is PAR — Pre-Authorized Remittance.

| Receipting          | Various receipting defaults are grouped into two sections:                                                               | Church Other defaults Oefault Fields Beceipting Logo Images Modules                                                           |
|---------------------|----------------------------------------------------------------------------------------------------|----------------------------------------------------------------------------------------------------|
|                     | <ul><li>Receipting</li><li>Quarterly statement</li></ul>                                                                 | Next Receipt#     1     RctNo prefix       Quarterly statement                                                                |
|                     | Quarterly statements are <i>not</i> numbered, whereas receipts are.                                                      | Size 11" Type YTD details Show pledges? Per: signature name Brian Chappell title Envelope Secretary constact place # 112.4657 |
| Receipting          |                                                                                                    | Stewardship/Pledges                                                                                                    |
| Next Receipt#       | What is the next receipt number that will be assigned? Use this to identify a starting number to be used by your system. | Per: signature name title Stewardship Chairman contact phone # 987-6543                                                       |
| RctNo prefix        | Do you want a prefix character to be printed<br>in front of the receipt number?                                          | <b>Figure 49</b><br>System defaults: Receipting                                                                               |
| Quarterly statement |                                                                                                    |                                                                                                    |

Size Which size of form do you wan the quarterly statement to be printed on? Two choices are available via the drop-down list: 11" or 3.66" (3-part).

| Туре | YTD details | - |
|------|-------------|---|

11"

| Туре | Which type of quarterly statement are you most likely to print? |
|------|-----------------------------------------------------------------|
|      | Four choices are available, as noted in this chart:             |

|                  | Information printed |                    |                          |                         |  |
|------------------|---------------------|--------------------|--------------------------|-------------------------|--|
| Statement Type   | Statement           | Quarter<br>details | User-supplied<br>Message | Year-to-date<br>details |  |
| Statement only   | ✓                   |                    |                          |                         |  |
| Show 1/4 details | ~                   | 1                  |                          |                         |  |
| Include message  | ~                   | ✓                  | ~                        |                         |  |
| YTD details      | 1                   | 1                  | 1                        | 1                       |  |

Show pledges? Do you want an individual's pledges printed on the statement beside their Show pledges? 🔽

This is useful information to pass along to let your membership know where they stand at the current time in relation to what they have already given.

Per: signature name Quarterly statements have a notation printed at the end to identify the contact person within your church that maintains the donation envelopes.

| Per: signature name | Brian Chappell     |
|---------------------|--------------------|
| title               | Envelope Secretary |
| contact phone #     | 123-4567           |

#### Stewardship/Pledges

| Per: signature name | Stewardship/pledge statement forms                                          | Per: signature name |                      |
|---------------------|-----------------------------------------------------------------------------|---------------------|----------------------|
|                     | have a notation printed at the end to<br>identify the contact person within | title               | Stewardship Chairman |
|                     | your church that maintains this type                                        | contact phone #     | 987-6543             |
|                     | of data.                                                                    |                     |                      |

Use these three fields to identify the name, title, and contact phone number of this individual.

| ▶ Logo Images      | Logo image defaults are grouped into sections:                                                                                                    | two <u>Church</u> <u>Oth</u><br>Full pat<br>Program<br>the Switchbo                              | er defaults Default Eields Receipting Logo Images Modules h and image filename con C:\ce\ce.ico ard logo C:\ce\cemain.hmp                                                                                         |
|--------------------|----------------------------------------------------------------------------------------------------|--------------------------------------------------------------------------------------------------|----------------------------------------------------------------------------------------------------|
|                    | program that are printed on var<br>reports                                                                                                    | iOUS Receipt/<br>Report h<br>Receipt s                                                           | env logo [C:\ce\cemain.bmp<br>eader logo [C:\ce\cemain.bmp<br>ignature                                                                                                    |
|                    | <ul> <li>paths to folders used to store images taken of various items</li> <li>These <i>system</i> defaults can be overridder individual users via the Users Look-up ta section. This may be necessary if you running the program on a network and u have different paths to the network server.</li> </ul> | your Default<br>Family<br>Perso<br>a by Equip<br>bles Librar<br>are Prope<br>Isers Signa<br>file | folders (path) for images         c:\ce\family\         n       c:\ce\person\         ment       c:\ce\equipment\         or media       c:\ce\library\         ct:\ce\property\       ge         ct:\ce\signage\ |
|                    |                                                                                                    | Figure 55                                                                                        |                                                                                                    |
| Program icon       | Include the filename and the full path to program icon image.                                                                                                    | System do the                                                                                    | efaults: Logo Images                                                                                                    |
|                    | This image (ce.ico) is supplied by Admi                                                                                                    | nware.                                                                                           |                                                                                                    |
| Switchboard logo   | Include the filename and the full pa<br>Switchboard.                                                                                                    | th to the prog                                                                                   | gram logo that is displayed on the Main                                                                                                    |
|                    | This image ( <b>cemain.bmp</b> ) is supplied by that you wish to display.                                                                                                    | Adminware bu                                                                                     | t <i>you</i> can create and identify your own logo                                                                                                    |
| Receipt/env logo   | Include the filename and the full path quarterly statements, and envelopes.                                                                                                    | to the logo ye                                                                                   | ou would like to have printed on receipts,                                                                                                    |
| Report header logo | Include the filename and the full path reports.                                                                                                    | to the logo yo                                                                                   | u would like to have p <del>r</del> inted at the top of                                                                                                    |
| Receipt signature  | Include the filename and the full path to receipts.                                                                                                    | o the "signature                                                                                 | e" image you would like to have printed on                                                                                                    |
| Folders            | Several modules in the program allow                                                                                                    | Default folders                                                                                  | : (path) for images                                                                                                    |
|                    | that you have taken (or received from                                                                                                    | Family                                                                                           | c:\ce\family\                                                                                                    |
|                    | others within your church).                                                                                                    | Person                                                                                           | c:\ce\person\                                                                                                    |
|                    | These six defaults are used to identify                                                                                                    | Equipment                                                                                        | c:\ce\equipment\                                                                                                    |
|                    | the default folder which each type of                                                                                                    | Library media                                                                                    | c:\ce\library\                                                                                                    |
|                    | with a means of organizing your                                                                                                    | Property                                                                                         | c:\ce\property\                                                                                                    |
|                    | images.                                                                                                    | Signage                                                                                          | c:\ce\signage\                                                                                                    |
|                    |                                                                                                    |                                                                                                  |                                                                                                    |

This group of defaults is used to identify the various modules within the program you wish to use the present time.

You could turn 'off' those that are needed at the current time and re-instate them at anytime in the future, when the need arises.

If the Ministry module is being used, then a an additional question is asked about which month is the start of a Ministry 'year'.

These defaults apply to the entire system. That is, every user will have access to any modules that are in use ... unless you revoke an individual's right to specific modules via the security level assigned to each user (via the **Users** module).

| 0 | <u>hurch [ O</u> ther defaults ] Default <u>F</u> iel | ds   <u>R</u> | eceipting 🛛 Logo Images | Modules |
|---|-------------------------------------------------------|---------------|-------------------------|---------|
|   | Modules                                               |               |                         |         |
|   | Use Attendance?                                       | ◄             |                         |         |
|   | Use Ministry module?                                  | ☑             | Which month is start    | 9 •     |
|   | Use Stewardship/Pledges?                              | ☑             | or ministry year ?      |         |
|   | Use Contribution Sub-accounts?                        | ☑             |                         |         |
|   | Use Events/Facilities module?                         |               |                         |         |
|   | Use Library module?                                   |               |                         |         |
|   | Use Signage module?                                   | ◄             |                         |         |
|   | Use Accounting module?                                |               |                         |         |
|   |                                                       |               | J                       |         |
|   |                                                       |               |                         |         |
|   |                                                       |               |                         |         |
|   |                                                       |               |                         |         |

**Figure 57** System defaults: Modules

## **User defaults**

A user can change certain 'user' defaults at anytime via this part of the program ... but not their security levels (that is done only by someone with the highest security level in a different part of the program — see page 5).

.....

A user's settings are first established by a system administrator via the Users module. This creates the user and their initial defaults (see page 5).

An individual user can modify several of their default setting via the **Loo<u>k</u>-up Tables** button from the Main Switchboard; then select the User 'radio button' on the Codes(1) tab.

| A Church Executive(tm) - [Co                                                                                                    | oded Look-up Tables]                                                                                                    |                                                                                                    | - 🗆 × |
|----------------------------------------------------------------------------------------------------|----------------------------------------------------------------------------------------------------|----------------------------------------------------------------------------------------------------|-------|
| 🕄 File Edit View Insert For                                                                                                    | rmat <u>R</u> ecords <u>T</u> ools <u>W</u> i                                                                                                    | ndow <u>H</u> elp                                                                                                    | - 리 × |
| 🔟 • X 🖻 💼 🗠 🏄                                                                                                    | , ZI 🖗 🔁 🔽 🚧                                                                                                    | N < > > > > > > > > > > > > > > > > > >                                                                                                    |       |
| Codes (1) Codes (2) Person (                                                                                                    | Codes                                                                                                    | Coded Look-up Tables Close                                                                                                    |       |
|                                                                                                    |                                                                                                    | User defaults                                                                                                    |       |
| General C<br>General C<br>C Area code C<br>C City C<br>Proyince R<br>C Country C<br>Family C<br>Status C<br>C Title C<br>C District C<br>Contacts D<br>C Contacts D<br>C Contact method C<br>Ministry C<br>C Categories C<br>G Gift/Talent/Hobby/Inter | Iasses         Term         Type         Hymnals         Hymn topics         thurch Service         Service type/theme         Liturgical positions         Defaults         System         User         Denominations         rest         Churches         S         Contribution Codes | User Identities<br>User Id DEMD<br>User Id DEMD<br>User name Demo<br>Password ****<br>Current Year 2004 *<br>E-mail/Outlook version 38 *<br>Printer available? Laser * Width N/A *<br>Envelope printing? Envelope #10 *<br>Internet Browser Program Path:<br>eg: C:\Program Files\Internet Explorer\Iexplore |       |
| Form View                                                                                                    |                                                                                                    |                                                                                                    |       |
| Figure EQ Lloor defaults                                                                                                    | farma                                                                                                    |                                                                                                    | ///   |

Figure 58 User defaults form

**User defaults** User defaults are configured via a *three*-tabbed control:

User Contributions Logo Images

The next couple of pages discuss each set of defaults in detail.

#### The User defaults can be changed at anytime.

It is a good idea to become familiar with many of them at this early stage of using the program. In this way you will know where to go to change the "behavior" of your program as time goes on.

| User                              | The 'User' user defaults are generic items<br>that were set when the user was first entered<br>into the program (see page 5).                                        | User I DEMO<br>User I DEMO<br>User name Demo                                                         |
|-----------------------------------|----------------------------------------------------------------------------------------------------|----------------------------------------------------------------------------------------------------|
| User id                           | This cannot be modified by the user.                                                                                                    | E-mail/Outlook version 98                                                                            |
| User name                         | What is the full name of this user.<br>User name Demo                                                                                                    | Printer available? Laser  Vidth N/A  Envelope printing? Envelope #10  Internet Browser Program Path: |
| Password                          | Up to 10 characters. Asterisks will appear as<br>you enter the password. The user requires<br>this password, along with their user id, to<br>enter into the program. | eg: C:\Program Files\Internet Explorer\Iexplore Figure 60 User defaults: User                        |
| Current Year                      | This drop-down list identifies the default ye<br>contribution and ministry purposes. It can b<br>users, depending on the needs of each user.                         | ar <i>this user</i> is using for e different from other                                              |
| Email/Outlook version             | A drop-down list that identifies the vers<br>Outlook that this specific user has installed or                                                                        | ion of Microsoft<br>n <i>their</i> computer.                                                         |
| Printer available?                | What is the default printer setting (in Microsof<br>user?                                                                                                    | ft Windows) for this Printer available? Laser                                                        |
| Width                             | What is the width of the printer used by this                                                                                                    | user? Width N/A                                                                                      |
| Envelope printing?                | If this user prints envelopes, how are they poprinter?                                                                                                    | esitioned in the Envelope printing? Envelope #10 -                                                   |
| Internet Browser<br>Program Path: | What is the full path to the internet browser<br>Microsoft Internet Explorer, Netscape, or so                                                                        | program used by this user? This could point to the me other browser program.                         |

#### Contributions

Logo Images

Just two values...

Default Service

Date What is the date of the weekly contributions service that this user is currently working with?

If this user does not have access to Contributions or Weekly Services, then these values are ignored.

Any values recorded here override the

If you are working on a stand-alone computer (ie. *not* on a network), then you will not need to record any changes here — use

You will only need to work with these settings if you using the program on a network and are storing images in a shared

Service As above, but the specific service on the date specified (in those cases where your church identifies multiple services on the same date).

system defaults (see page 14).

the System defaults only.

folder on the network file server.

| <u>U</u> ser | Contributions Logo Images |
|--------------|---------------------------|
|              |                           |
|              | Default Service           |
|              | Date 13-Jun-04 Sun        |
|              | Service 1                 |
|              |                           |
|              |                           |
|              |                           |
|              |                           |
|              |                           |
|              |                           |
|              |                           |
|              |                           |

**Figure 69** User defaults: Contributions

| User Contributi | ons Logo Images       |
|-----------------|-----------------------|
| Full path and   | l image filename      |
| Program icon    |                       |
| Switchboard lo  | go                    |
| Receipt/env lo  | go                    |
| Report header   | logo                  |
| Receipt signatu | ire                   |
| Default folde   | ers (path) for images |
| Family          |                       |
| Person          |                       |
| Equipment       |                       |
| Library med     | a                     |
| Property        |                       |
| Signage         |                       |
|                 | Browse                |

**Figure 70** User defaults: Logo Images

## Look-Up Tables

#### Why?

Look-up Tables

Look-up tables are an essential component of any relational database system, such as *The Church Executive*<sup>TM</sup> program. In order to ensure that certain data remains consistent throughout the entire database no matter who is adding or editing data, certain fields use related data found in another table. These fields *restrict* you by forcing you to select a value from a pre-defined list. This list though, can be modified at anytime — a requirement because your needs may (and probably will) change as time goes on [and, your needs will be different from another church using the program]. This allows *you* to customize the program to meet your specific needs.

From the Main Switchboard, choose the **Look-up Tables** button. This is the part of the program where the various values displayed in drop-down lists are maintained (that is, *look-up tables*).

You *may* find that many of the existing look-up values are already either close to what you will need or require some slight additions or changes. And, as time goes on, you will probably want to add new items to certain tables, as your needs dictate. These changes will likely go on for as long as you are using the program!

Adding new values (or editing existing values) to a look-up table can be down in two ways:

- ► **double-click** on the drop-down field from *any* other form within *The Church Executive*<sup>TM</sup> program. This will pop-up the respective look-up table values which can then be modified (illustrated on the next page). This is the *quickest* method available to update any of these values.
- open the Look-up Tables module, select the desired table, and add/edit to the listing on the right side of the screen (illustrated on page 21).

#### Modifying a Look-up Table List via a "pop-up"

**Double-click** the mouse in any drop-down list that has an editable look-up table (which is virtually every drop-down list in the program, with only a couple of exceptions). This will display the respective look-up table values in a "pop-up", as illustrated below.

| Linurch Executive(un) - [ramity Demographics]                                                    |
|--------------------------------------------------------------------------------------------------|
| TE City Cally View Teacht Descrite Teals Window Viels                                            |
|                                                                                                  |
| ▏▓▝▌▓▝▋▙▎▓▌▓▎▓▝▋▘▎▓▝▌▕▌▝▌▓▝▖▏▌▌▌▓▐▓▌▌▌▓▝▋▎▌▖▖▖▖▖▖▖▖▖▖▖▖▖▖▖▖▖▖▖▖▖▖▖▖▖▖▖▖▖▖▖▖▖▖▖▖                  |
| Unit #     1     Status     Envelor     Save       B     Title Codes     X     NO Edits     Edit |
| Title Mr. & Mrs.  Title Codes                                                                    |
| Name(s) Jonathon & Sherri s) Pictures Notes/Directory                                            |
| Last name Abraham Description                                                                    |
| Street 387 Brahms Place Dr. Sex Mbr? Status Relation                                             |
| Mail Miss F Ather                                                                                |
| Mr. M. Molecular                                                                                 |
| City Winnipeg Mr. & Mrs. F Child                                                                 |
| PCode R2J 285 Mrs.                                                                               |
| Country Miss                                                                                     |
| Phone #s E-mail/Website *                                                                        |
| Phone 839-3948                                                                                   |
| Cell Fax                                                                                         |
| District Church M                                                                                |
| Option 1 Sort                                                                                    |
| Option 2 P Outric number of Status, name                                                         |
| Unlisted data:                                                                                   |
| Ph Cell Fax Emails Web                                                                           |
|                                                                                                  |
|                                                                                                  |
| Form View                                                                                        |

In this example, the Title field on the Family screen was double-clicked:

When you finish adding or modifying an item in the pop-up and close the dialog box, the respective listing in the drop-down list that your cursor is in will automatically be updated to allow you to select the new value.

Look-up Table screen:

#### To **add** a new entry:

③ select the table to view. You may need to switch between one of the three-tabbed control.

#### Codes (1) Codes (2) Person Codes

- ② the right side of the screen will change to provide the current set of values for the selected look-up table.
- ③ add a new entry.

To *delete* an entry:

- ① click on the record selector (the grey button with the black triangle at the left side of the entry) to highlight the entire row.
- press the Delete key.
- ③ you will be prompted to confirm your deletion.

If the current entry is already in use by a record in another table you will *not* be able to delete that entry.

Erasing an entry (by backspacing or pressing the delete key for each character) will **not** delete the entry!

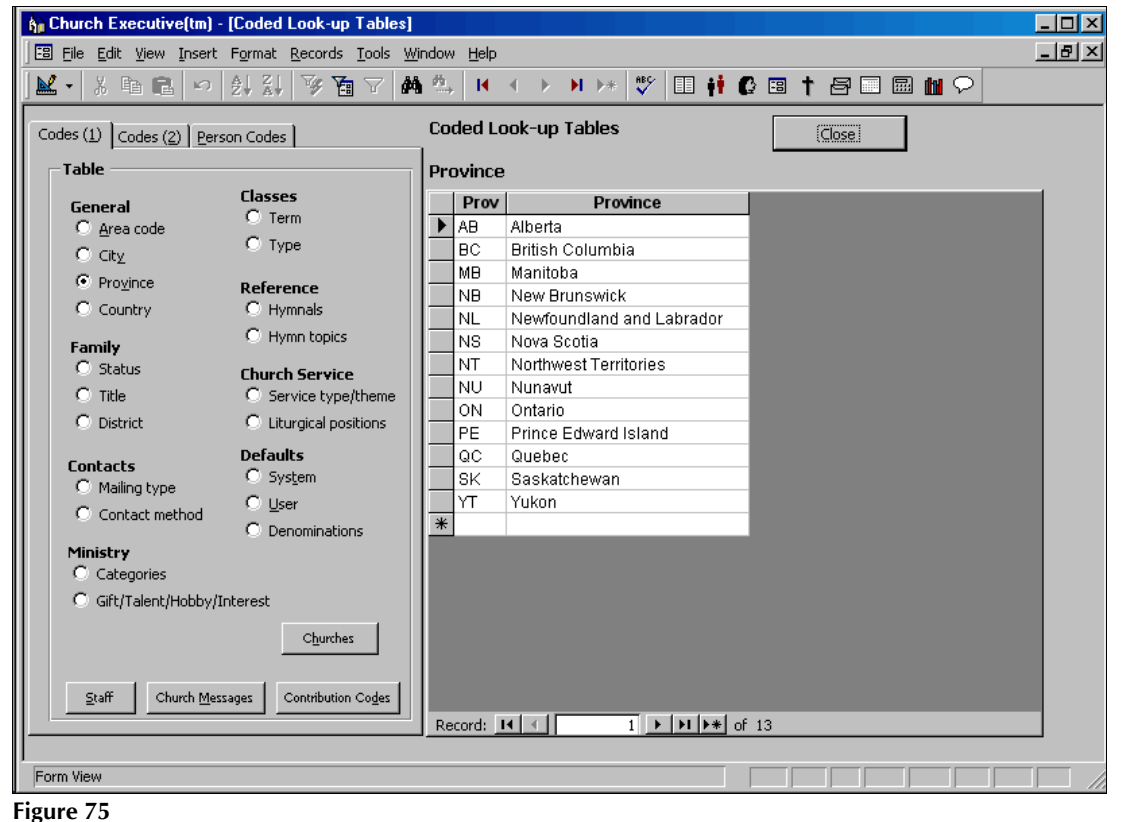

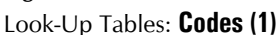

Look-Up Tables: Codes (2)

| Codes ( <u>1</u> ) Codes ( <u>2</u> ) <u>F</u>                               | erson Codes                                                                                                    |
|------------------------------------------------------------------------------|----------------------------------------------------------------------------------------------------|
| Table<br>Fees<br>O Payment type<br>O Category                                | Accounting<br>C Chart of Accounts<br>C Accounting defaults<br>C Accounting years                                                  |
| Staff<br>© Position                                                          | Events/Facilities                                                                                                    |
| Property<br>C Category<br>Pastor<br>C Function<br>C Location<br>C Visit type | <ul> <li>Facility type</li> <li>Library</li> <li>Library type</li> <li>Media type</li> <li>Collections</li> <li>Series</li> </ul> |
|                                                                              |                                                                                                    |

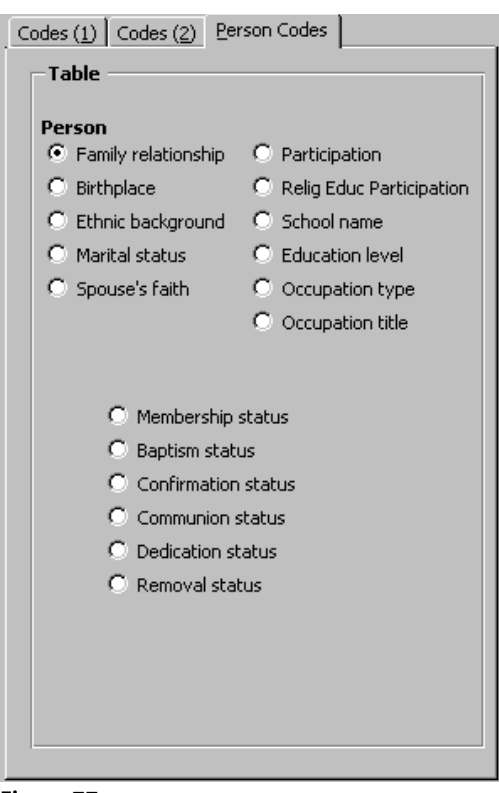

Figure 77 Look-Up Tables: <u>P</u>erson Codes

#### Churches

C<u>h</u>urches

This module is used to record any church that you have regular contact with. From here you can e-mail the church or generate labels or envelopes.

| 🔥 Ch  | urch Exec                 | cutive(tm) - [Churches]                       | <u>- 🗆 ×</u> |
|-------|---------------------------|-----------------------------------------------|--------------|
| 1 🖽 E | ile <u>E</u> dit <u>V</u> | /iew Insert Format Records Tools Window Help  | _ 8 ×        |
| 🛃 🗸   | · X 🖻                     | 1 🛍 ∽ 🛃 ¼ 🍞 🛅 ▽ 🗰 🏝 🗵 ∢ 🕨 א 👀 🖤 💷 👬 🕼 🖬 🖬 🖓   |              |
|       | Church                    | Westminster United Denomination United  Save  |              |
|       | Street                    | 745 Westminster Avenue Report                 |              |
|       | Mail                      | Pastor Reverend Robert Campbell               |              |
|       | City                      | Winnipeg   Prov MB   Secretary Edith Southall |              |
|       | PCode                     | R3G 1A5                                       | _            |
|       | Country                   | Canada                                        |              |
|       | Phone                     | 204 • 784-1330 Fax 784-1339                   |              |
|       | Email                     | info@westminsterchurchwinnipeg.ca Email       |              |
|       | WebSite                   | www.westminsterchurchwinnipeg.ca/index.htm    |              |
|       |                           |                                               |              |
|       |                           |                                               |              |
|       |                           | Added Modified<br>22-May-04 13-Jul-04         |              |
|       |                           |                                               |              |
|       |                           |                                               |              |
| Recor | d: 🚺 🔳                    | 1 • • • • • • • • • • • • • • • • • • •       |              |
| Churc | :h name                   |                                               |              |

Figure 79 Churches

#### **Staff**

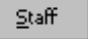

A list of staff, both present and past is maintained in this module. You can track all days absent and holidays taken, both of which could be useful for finding replacements. From here you can e-mail a staff member or generate labels or envelopes.

| ή <u>ι</u> Ο | Church Executive                          | e(tm) - [Sta             | iff]            |                                    |                |              |         |        |   |                         |            |                     |                                             |                                                             |                                             | _                                                 |    |
|--------------|-------------------------------------------|--------------------------|-----------------|------------------------------------|----------------|--------------|---------|--------|---|-------------------------|------------|---------------------|---------------------------------------------|-------------------------------------------------------------|---------------------------------------------|---------------------------------------------------|----|
| :::          | <u>File E</u> dit <u>V</u> iew            | Insert Form              | nat <u>R</u> ec | ords <u>T</u> ools                 | <u>W</u> indow | <u>H</u> elp |         |        |   |                         |            |                     |                                             |                                                             |                                             | _                                                 | В× |
|              | • X 🖻 🖻                                   | © <mark>≜</mark> ↓       |                 | 🍹 🚡 🍸                              | <b>#</b> 🐁     | .∎ -∢        | ▶ ▶*    | ABC V  |   | • 6                     | 😑 <b>†</b> | 5                   |                                             | <b>61</b> 🖓                                                 |                                             |                                                   |    |
|              | Code BH<br>FullName Bill<br>Position Ch   | y Harris<br>oir director |                 |                                    |                |              | Quick ( | Eind [ | 1 | 113                     |            |                     | -                                           | <u>s</u><br>B                                               | ave<br>eport                                |                                                   |    |
|              | Term started 10-<br>ended Absent/Holidays | Feb-89                   | Em<br>Ph<br>Cei | naii pi<br>one (res) 3<br>Il phone | 9-3948         | v.ca         |         | Ben    |   | Unit<br>Persor<br>Vendo | rid        |                     | _] (req'                                    | d for Pa                                                    | yroll)                                      |                                                   |    |
|              | ► 04-Jul-04<br>11-Jul-04<br>18-Jul-04     | H<br>H<br>H              | /               | Away month                         | of July 200    | 14           |         | Kep    |   |                         | I          |                     |                                             |                                                             |                                             |                                                   |    |
|              | 25-Jul-04<br>*                            | H                        | 1               | ▶ <b>I ▶*</b> of                   | 4              |              |         |        |   |                         |            | 4<br>11<br>18<br>25 | Ju<br>M T<br>5 6<br>12 13<br>19 20<br>26 27 | <b>W T</b><br>1<br>7 8<br>14 15<br>21 22<br>28 29<br>Absent | F<br>2<br>9<br>16<br>2 23<br>9 30<br>Holida | <b>5</b><br>3<br>10<br>17<br>24<br>31<br><b>y</b> |    |
| Rec<br>Sta   | ord: III III                              | 1                        | FI   F4         | ᡟ of 3                             |                |              | <br>    |        |   |                         |            |                     |                                             |                                                             |                                             |                                                   |    |

Figure 81 Staff

Note:

- if a staff entry is a *Pastor*, ensure that the Staff *code* **matches** the Pastor's *user id code*. This will provide for better handling with the Pastor Records module.
- *link* each staff entry to the corresponding Family Unit number and Person number (two fields are provided on the right side of the Staff screen for this). This will allow for home address information to be available for labels and envelopes.
- if this staff person receives a pay cheque and you will be using the payroll module, then you must *link* the staff person to the Vendor module using a *vendor id number*. This requires that the staff person is also entered as a 'vendor' in the Vendor module.

Notice that a staff person could potentially have name data entered into several modules:

| Staff     | ability to record absent and holiday information                                                        |
|-----------|----------------------------------------------------------------------------------------------------|
| Family    | staff person's home address; family is printed on church roster                                         |
| Person    | personal details relating to church activities                                                          |
| Envelopes | weekly contributions and quarterly statements                                                           |
| Vendor    | required for payroll purposes because a cheque will be issued (and can<br>only be issued to a 'vendor') |
| User id   | required to gain access to the program                                                                  |

#### Church Messages

Church <u>M</u>essages

Various reports allow you to print a message to the congregation. Those messages are maintained in this module. This allows you to keep a record of past messages that were used and re-use a message at anytime.

The *types* of messages include:

- Quarterly statement
- Stewardship
- ► Receipt
- Family roster
- Library book loan
- Event booking

|                           | <u>E</u> dit <u>V</u> iew <u>I</u> nsert                           | Format R                        | ecords 🔅                                 | <u>T</u> ools                        | <u>W</u> indow      | Help             |                  |                    |                 |                    |                 |                  |                |                |              |                 |        |             |        |     | Ŀ |
|---------------------------|--------------------------------------------------------------------|---------------------------------|------------------------------------------|--------------------------------------|---------------------|------------------|------------------|--------------------|-----------------|--------------------|-----------------|------------------|----------------|----------------|--------------|-----------------|--------|-------------|--------|-----|---|
|                           | X 🖻 🛍 🗠                                                            | <b>≜</b> ↓ <b>Z</b> ↓           | V 🚡                                      | $\nabla$                             | M 🖏                 | M                |                  | • •                | •*              | ₩BC-               |                 | ŧŧ               | C              | -8             | <b>t</b>     | s I             |        | <b>bi</b> ' | 9      |     |   |
| Jre                       | ch Messages                                                        |                                 |                                          |                                      |                     |                  |                  |                    |                 |                    |                 |                  |                |                |              |                 |        | F           | Report | . 1 |   |
|                           | <b>--</b>                                                          |                                 |                                          |                                      |                     |                  |                  |                    |                 |                    |                 |                  |                |                |              |                 |        |             |        |     |   |
| ss                        | age List                                                           |                                 |                                          |                                      |                     |                  | F                | ress S             | hift-F2         | in field           | d to ex         | pand             | l listir       | ıg             |              |                 |        |             |        |     |   |
|                           | Туре                                                               |                                 | T                                        | itle                                 |                     |                  |                  |                    |                 |                    | Т               | ext              |                |                |              |                 |        | Cur         | rent   |     |   |
| •                         | Statement                                                          | Quarter                         | 1                                        |                                      |                     |                  | Jus              | t a ren            | ninde           | that               | ouran           | nual             | l me           | eting          | ) is s       | slated          | for Fe | - E         |        |     |   |
| 8                         | Statement                                                          | Quarter                         | 2                                        |                                      |                     |                  |                  |                    |                 |                    |                 |                  |                |                |              |                 |        | 5           |        |     |   |
| 8                         | Statement                                                          | Quarter                         | 3                                        |                                      |                     |                  |                  |                    |                 |                    |                 |                  |                |                |              |                 |        |             |        |     |   |
| 8                         | Statement                                                          | Quarter                         | 4                                        |                                      |                     |                  |                  |                    |                 |                    |                 |                  |                |                |              |                 |        |             |        |     |   |
| 8                         | Stewardship                                                        | Current                         | pledges                                  |                                      |                     |                  |                  |                    |                 |                    |                 |                  |                |                |              |                 |        |             |        |     |   |
| 8                         | Statement                                                          | Appeal                          |                                          |                                      |                     |                  |                  |                    |                 |                    |                 |                  |                |                |              |                 |        |             |        |     |   |
| F                         | Roster                                                             | Annual r                        | oster                                    |                                      |                     |                  |                  |                    |                 |                    |                 |                  |                |                |              |                 |        | 5           |        |     |   |
| 1                         | Event booking                                                      | Booking                         | phone r                                  | numbe                                | ers                 |                  |                  |                    |                 |                    |                 |                  |                |                |              |                 |        | 5           |        |     |   |
| 1.5                       |                                                                    |                                 |                                          |                                      |                     |                  |                  |                    |                 |                    |                 |                  |                |                |              |                 |        | Г           | 7      |     |   |
| ÷                         |                                                                    |                                 |                                          |                                      |                     |                  |                  |                    |                 |                    |                 |                  |                |                |              |                 |        |             | _      |     |   |
| ÷                         |                                                                    |                                 |                                          |                                      |                     |                  |                  |                    |                 |                    |                 |                  |                |                |              |                 |        |             |        |     |   |
| <del>{</del>              |                                                                    |                                 |                                          |                                      |                     |                  |                  |                    |                 |                    |                 |                  |                |                |              |                 |        |             |        |     |   |
| ÷                         | ord: 14 K                                                          | 1                               | <b>}     }</b> *                         | of 8                                 |                     |                  |                  |                    |                 |                    |                 |                  |                |                |              |                 |        |             |        |     |   |
| eco                       | ord: 💶 🔳                                                           | 1                               | <b>  ▶1   ▶ *</b>                        | of 8                                 |                     |                  |                  |                    |                 |                    |                 |                  |                |                |              |                 |        |             |        |     |   |
| eco<br>ess                | ord: 🚺 🗐                                                           | 1                               | <u>▶1  ▶* </u>                           | of 8                                 |                     |                  |                  |                    |                 |                    |                 |                  |                |                |              |                 |        |             |        |     |   |
| eco<br>eco<br>st          | ord: 📧 📧<br>age<br>a reminder that our a                           | 1 🕨                             | <b>▶ ▶</b>                               | of 8<br>ed for f                     | ebruary             | 15, 2            | 004 in           | the ch             | urch a          | uditori            | um. W           | e hop            | oe yo          | u will         | be a         | ble to          | attend |             |        |     |   |
| eco<br>ess<br>st -        | ord: 📧 🕢                                                           | 1<br>annual meet                | ▶1  ▶* <br>ing is slate<br>Day Serv      | of 8<br>ed for f<br>/ice are         | =ebruary            | 15, 21<br>ed for | 004 in<br>this s | the ch             | urch a<br>Vatch | uditori            | um. W           | e hop<br>ulletir | be yo          | u will         | be a         | ble to<br>ails. | attend |             |        |     |   |
| eco<br>ess<br>st -        | ord: 🚺 🗐 age<br>a reminder that our a<br>scial Easter Service a    | 1 🕨                             | IN IN INT INT INT INT INT INT INT INT IN | of 8<br>ed for F<br>vice are         | February<br>schedul | 15, 21<br>ed for | 004 in<br>this s | the ch             | urch a<br>Vatch | uditori<br>the ch  | um. W<br>urch b | e hop<br>ulletir | be yo<br>h for | u will<br>more | be a<br>deta | ble to<br>ails. | attend | ,<br>,      |        |     |   |
| eco<br>sss<br>st          | ord: 📧 🕢<br>age<br>a reminder that our a<br>scial Easter Service a | 1 🕨                             | <b>▶ ▶ ★</b><br>ing is slate<br>Day Serv | of 8<br>ed for f<br><i>r</i> ice are | February<br>schedul | 15, 21<br>ed for | 004 in<br>this s | the ch<br>oring. V | urch a<br>Vatch | uditori<br>the ch  | um. W           | e hop<br>ulletir | be yo<br>h for | u will<br>more | be a<br>deta | ble to<br>ails. | attend |             |        |     |   |
| eco<br>ess<br>st -        | ord: 💶 🕢<br>age<br>a reminder that our a<br>scial Easter Service a | 1<br>annual meet<br>nd Mother's | <b>▶। ▶*</b><br>ing is slate<br>Day Serv | of 8<br>ed for f<br>vice are         | February<br>schedul | 15, 21<br>ed for | 004 in<br>this s | the ch<br>oring, \ | urch a<br>Vatch | uditori<br>the ch  | um. W           | e hop<br>ulletir | be yo<br>h for | u will<br>more | be a<br>deta | ble to<br>ails. | attend |             |        |     |   |
| eco<br>esss<br>st -       | ord: III I I I I I I I I I I I I I I I I I                         | 1<br>annual meet<br>nd Mother's | Ing is slate<br>Day Serv                 | of 8<br>ed for F<br>vice are         | February<br>schedul | 15, 21<br>ed for | 004 in<br>this s | the ch             | urch a<br>Vatch | uditorii<br>the ch | um. W           | e hop<br>ulletir | be yo<br>h for | u will<br>more | be a<br>deta | ble to<br>ails, | attend |             |        |     |   |
| eco<br>ess<br>st a        | ord: 🔢 🕢 age<br>a reminder that our a<br>a cial Easter Service a   | 1 💽                             | Ing is slate<br>Day Serv                 | of 8<br>ed for F<br>rice are         | February            | 15, 21<br>ed for | 004 in<br>this s | the ch<br>oring. \ | urch a<br>Vatch | uditori<br>the ch  | um. W           | e hop<br>ulletir | be yo<br>h for | u will<br>more | be a<br>deta | ble to<br>ails. | attend |             |        |     |   |
| eco<br>eco<br>ess<br>st a | ord: 📧 🗐 age<br>a reminder that our a<br>acial Easter Service a    | 1<br>Innual meet<br>nd Mother's | Ing is slate<br>Day Serv                 | of 8<br>ed for F<br>vice are         | February            | 15, 21<br>ed for | 004 in<br>this s | the ch             | urch a<br>Vatch | uditori            | um. W           | e hop<br>ulletir | oe yo<br>n for | u will<br>more | be a<br>deta | ble to<br>ails. | attend |             |        |     |   |
| eco<br>sss<br>st -        | ord: 📧 🗐                                                           | 1 🕨                             | Ing is slate<br>Day Serv                 | of 8<br>ed for f<br>vice are         | =ebruary<br>schedul | 15, 21<br>ed for | 004 in<br>this s | the ch             | urch a<br>Vatch | uditori<br>the ch  | um. W           | e hop<br>ulletir | oe yo<br>n for | u will<br>more | be a<br>deta | ble to<br>ails. | attend |             |        |     |   |

Church Messages

#### Contribution Codes

Contribution Codes

Annual contributions are assigned, on a weekly basis, to various contribution categories (or sometimes called *funds*). *Codes* are used to maintain this list.

Each year can have a *different* set of codes (ie. categories or funds) from any other year.

### Code 0 (zero) is reserved for the "General Fund".

| Image: Second second second                                | h) Church Executive(tm) - [Contribution Codes]                        |                 |                |                                  |                  |              |
|----------------------------------------------------------------------------------------------------|-----------------------------------------------------------------------|-----------------|----------------|----------------------------------|------------------|--------------|
| Image: Second Second                                | 🖾 File Edit View Insert Format Records Iools Window Help              |                 |                |                                  |                  | <u>- 8 ×</u> |
| Using Year:       2011         Code       Sub         Shott       General         Description       General         Tax deductible?       ✓         Account       ▼         * Code 0 (zero) is reserved for the "General Fund"         * Only codes 1-18 appear on the quarterly statement (sub codes do NOT appear - they are totaled with the 'main' code).         Record:       1 → ▶1 → ♥ of 13 (Filkered)                                                                                                    | 🔐 -   X 🗈 🖻 🗢 🖆 🛃 🍞 酒 🔽 🛤 🏧 🛤 ↔ → → → ★ 💖                             | 💷 👬             | 6 🗉            | †₿□⊞                             |                  |              |
| Code       Sub         Shot       General         Description       General         Tax deductible?       ✓         Account       ✓         * Code 0 (zero) is reserved for the "General Fund"       *         * Only codes 1-18 appear on the quarterly statement (sub codes do NOT appear - they are totaled with the 'main' code).       Memorial O         Record:       ▲         * I > > * or 13 (Filtered)                                                                                                    | Using Year: 2011                                                      | <u>A</u> dd nev | v code         | <u>R</u> eport                   | Save             |              |
| Code       U       Sub       Sub       Su                                                                                                    |                                                                       | All cate        | gories for t   | his year<br>a to view and edit o | lataile]         |              |
| Shott       General         Description       General         Description       General         Tax deductible?       Image: Comparison of the comparison of the comparison o                                                                                                    | Lode U Sub                                                            |                 | de Sub         | Short                            | TaxDeduc         |              |
| Description       General         Tax deductible?       3         Account       5         Subscription       6         Description       6         Account       6         Code 0 (zero) is reserved for the "General Fund"         * Code 0 (zero) is reserved for the "General Fund"         * Only codes 1-18 appear on the quarterly statement (sub codes do NOT appear - they are totaled with the 'main' code).         Record:       1         Record:       1         Image: State of 13 (Filtered)                                                                                                    | Short General                                                         |                 | 0              | General                          |                  |              |
| Description       General         Tax deductible?       Image: Sun School         Account       Image: Sun School         Account       Image: Sun School         Account       Image: Sun School         Account       Image: Sun School         Account       Image: Sun School         Account       Image: Sun School         Account       Image: Sun School         Account       Image: Sun School         Image: Sun School       Image: Sun School         Account       Image: Sun School         Image: Sun School       Image: Sun School         Account       Image: Sun School         Image: Sun School       Image: Sun School         Image: Sun School       Image: Sun School         Image: Sun School       Image: Sun School         Image: Sun School       Image: Sun School         Image: Sun School       Image: Sun School         Image: Sun School       Image: Sun School         Image: Sun School       Image: Sun School         Image: Sun School       Image: Sun School         Image: Sun School       Image: Sun School         Image: Sun School       Image: Sun School         Image: Sun School       Image: Sun School         Image: S                                                                                                    |                                                                       |                 | 2              | Mission                          |                  |              |
| Tax deductible?       5       Sun.School         Account       •         • Code 0 (zero) is reserved for the "General Fund"         • Code 0 (zero) is reserved for the "General Fund"         • Only codes 1-18 appear on the quarterly statement (sub codes do NUT appear - they are totaled with the 'main' code).         Record:       1         • Image: Sum School       •         • Code 0 (zero) is reserved for the "General Fund"         • Only codes 1-18 appear on the quarterly statement (sub codes do NUT appear - they are totaled with the 'main' code).         Record:       •         •       1         •       1         •       1         •       13         •       13         •       14         •       1         •       1         •       1         •       1         •       1         •       1         •       1         •       1         •       1         •       1         •       1         •       1         •       1         •       1         •       1         <                                                                                                    | Description General                                                   |                 | 3              | Open                             |                  |              |
| Tax deductible?       6       D. Theatre       9         Account       •       8       BeerDinner       9         • Code 0 (zero) is reserved for the "General Fund"       9       MemoryTree       10         • Code 0 (zero) is reserved for the "General Fund"       11       Misc       12         • Only codes 1-18 appear on the quarterly statement (sub codes do NOT appear - they are totaled with the 'main' code).       14       Mem Bldg F       1         Record:       1       >>>> >>>>>>>>>>>>>>>>>>>>>>>>>                                                                                                    |                                                                       |                 | 5              | Sun.School                       |                  |              |
| Account Account Accoun | Tax deductible? 🔽                                                     |                 | 6              | D. Theatre                       |                  |              |
| Account       Account <ul> <li>8</li> <li>BeerDinner</li> <li>9</li> <li>MemoryTree</li> <li>10</li> <li>White Gift</li> <li>11</li> <li>Misco</li> <li>12</li> <li>Memorial G</li> <li>12</li> <li>13</li> <li>Fall Fun F</li> <li>14</li> <li>Mem Bidg F</li> <li>14</li> <li>Mem Bidg F</li> <li>Record:</li> <li>14</li> <li>14</li></ul>                                                                                                    |                                                                       |                 | 7              | Building F                       |                  |              |
| Code 0 (zero) is reserved for the "General Fund"     Only codes 1-18 appear on the quarterly statement (sub codes do NOT appear - they are totaled with the 'main' code).  Record: 14 ● 1 ▶ ▶ ★ of 13 (Filtered)  Record: 14 ● III ● III ● III ● III ● III ● III ● III ● III ● III ● III ● III ● III ● III ● III ● III ● III ● III ● III ● III ● III ● III ● III ● III ● III ● III ● III ● III ● III ● III ● III ● III ● III ● III ● III ● III ● III ● III ● III ● III ● IIII ● IIII ● IIII ● IIII ● IIII ● IIII ● IIII● ■ IIII ● IIII ● IIII● ● IIII ● IIIIII                                                                      | Account                                                               |                 | 8              | BeefDinner                       |                  |              |
| Code 0 (zero) is reserved for the "General Fund" • Code 0 (zero) is reserved for the "General Fund" • Only codes 1-18 appear on the quarterly statement (sub codes do NOT appear - they are totaled with the 'main' code). Record: IN I IN IN INT of 13 (Filtered) Short name                                                                                                    |                                                                       |                 | 9              | MemoryTree                       |                  |              |
| Code 0 (zero) is reserved for the "General Fund" • Code 0 (zero) is reserved for the "General Fund" • Only codes 1-18 appear on the quarterly statement (sub codes do NOT appear - they are totaled with the 'main' code). Record: IN I IN IN INT of 13 (Filtered) Short name ELTR                                                                                                    |                                                                       | 1               | 0              | White Gift                       |                  |              |
| Code 0 (zero) is reserved for the "General Fund" • Only codes 1-18 appear on the quarterly statement (sub codes do NOT appear - they are totaled with the 'main' code).   12 Memorial G   13 Fall Fun F   14 Mem Bldg F   Record: IN T   1 >>>>>   Function of 13 (Filtered) Short name FLTR                                                                                                    |                                                                       | 1               | 1              | Misc                             |                  |              |
| Code 0 (zero) is reserved for the "General Fund" * Only codes 1-18 appear on the quarterly statement (sub codes do NOT appear - they are totaled with the 'main' code).   13 Fell Fun F   14 Mem Bldg F   Record: 14   1 >>>>>>>>>>>>>>>>>>>>>>>>>>>>>>>>                                                                                                    |                                                                       | 1               | 2              | Memorial G                       |                  |              |
| * Only codes 1-18 appear on the quarterly statement (sub codes do<br>NOT appear - they are totaled with the 'main' code).<br>Record: 14                                                                                                    | * Code 0 (zero) is reserved for the "General Fund"                    | 1               | 3              | Fall Fun F                       |                  |              |
| NDT appear - they are totaled with the 'main' code).       Record:       1       1       5hort name                                                                                                    | * Only codes 1.18 annear on the guarterly statement (sub codes do     | 1               | 4              | Mem Bldg F                       |                  |              |
| Record: 14 1 1 13 (Filtered) Short name FLTR                                                                                                    | NOT appear - they are totaled with the 'main' code).                  | Record          | 1: <u>14 4</u> | 1                                | <b>▶</b> । ▶∗ of | 13           |
| Short name FLTR                                                                                                    | Record: II I I I I I I I Record: II I I I I I I I I I I I I I I I I I |                 |                |                                  |                  |              |
|                                                                                                    | Short name                                                            |                 | FLTR           |                                  |                  |              |

**Figure 85** Contribution Codes